# Edition de rosters via "e-Licence"

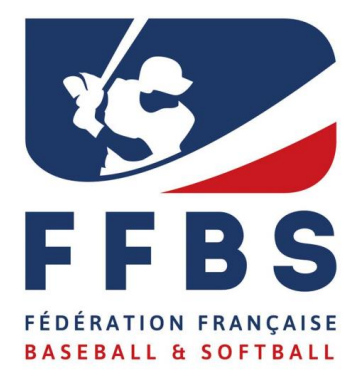

# **Comment éditer un roster ?**

Sur la page d'accueil de votre outil, vous trouverez sur la droite un bouton « Mon club ». Cliquez sur ce dernier pour explorer les diverses fonctionnalités.

| Bienvenue sur le nouvel extranet de la fédération                                                                                                    |                                                                                                    | MES ACTIONS                           | ~                 |
|----------------------------------------------------------------------------------------------------|----------------------------------------------------------------------------------------------------|---------------------------------------|-------------------|
|                                                                                                    | Bienvenue dans la nouvelle version de l'extranet FFBS.En cas de difficultés,<br>nous vous invitons à prendre contact avec la hotline : ffbs@ffbs.fr | Votre structure est af<br>saison 2019 | filiée pour la    |
| A Contraction of the contraction of the contraction | -                                                                                                    | Mon club                              | E Saisie licences |
| Par M EXALTO Administrateur + 18/06/2018                                                                                                    | Lire plus 🔸                                                                                                    | RÉSEAUX SOCIAUX                       | ~                 |

#### Parmi les onglets, sélectionnez « Listes » :

| i Informations    | Affiliations 2019 | 业 Licenciés ③ ≓ Mutations 1     | 🔥 Instances 🛛 🔑 Droits | E Listes |
|-------------------|-------------------|---------------------------------|------------------------|----------|
| Lieux de pratique | 0 🦉 Commandes     | € Comptabilité (-570,00€ ↔ Logs |                        |          |

### Sur la page suivante, cliquez sur « Ajouter une liste » :

| Listes                             |                    | + Ajouter une liste |
|------------------------------------|--------------------|---------------------|
| Afficher par : 10 🔻                |                    | Export: 🔀 📾 🖓 🚍 🗸   |
| Libellé de la liste                | Nombre de licencié | ≎ Actions ≎         |
| Filtre Libellé de la liste         |                    |                     |
| Test                               | 2                  |                     |
| Affichage de 1 à 1 sur 1 résultats |                    | ← 1 →               |

Définissez alors le nom de votre liste (équipe). Par exemple, « *Régionale 15U Baseball* » ainsi que la discipline : Baseball, Softball ou Cricket.

| Ajout d'une liste        |               |
|--------------------------|---------------|
| Nom de la liste          |               |
| Choix des<br>disciplines | ✓             |
|                          | Sauvegarder → |

Sélectionnez alors la catégorie d'âge de l'équipe concernée. Puis cliquez sur « Sauvegarder ».

| Ajout d'une liste        |                           |
|--------------------------|---------------------------|
| Nom de la liste          | Régionale 15U Baseball    |
| Choix des<br>disciplines | Baseball ×                |
| CHOIX DES CATÉGOR        | RIES D'ÂGE PAR DISCIPLINE |
| Baseball                 |                           |
|                          | Sauvegarder 🔶             |

Une fois celle équipe créée, cliquez sur le bouton bleu avec un crayon :

| Listes                     |                                        | + Ajouter une liste |
|----------------------------|----------------------------------------|---------------------|
| Afficher par : 10 🔻        |                                        | Export: 😰 🗎 🖆 🗮 🗸   |
| Libellé de la liste        | <ul> <li>Nombre de licencié</li> </ul> | ≎ Actions ≎         |
| Filtre Libellé de la liste |                                        |                     |
| Régionale 15U Baseball     | 0                                      |                     |

Vous pourrez alors rentrer les personnes devant apparaitre sur le roster de cette équipe en les recherchant grâce à l'outil à droite de la fenêtre :

| Régionale 15U Baseball | I         |          |              |               | Ø    | c | ode adherent |
|------------------------|-----------|----------|--------------|---------------|------|---|--------------|
| Afficher par : 2       | 5 🔻       |          |              | 🔒 Impr        | imer | N | om           |
| Code 🗘 Pe              | ersonne 🗘 | Saison 🗘 | Etat licence | \$<br>Actions | \$   | P | énom         |
| Aucun résultat         |           |          |              | $\leftarrow$  | →    |   | Rechercher   |

Recherchez le licencié souhaité puis cliquez sur « Ajouter ».

Remarque : si vous cliquez sur « Rechercher » sans remplir de champ (code, nom, prénom), l'ensemble des personnes sélectionnables apparaitra.

| Régionale 15U Basel   | ball           |    |          |                | ď          |
|-----------------------|----------------|----|----------|----------------|------------|
|                       |                |    |          | 6              | E Imprimer |
| Afficher par :        | 25 🔻           |    |          |                |            |
| Code 🗘                | Personne       | \$ | Saison 🗘 | Etat licence 🗘 | Actions 🗘  |
| COMPÉTITION           | BASEBALL       |    |          |                |            |
| 084056                |                | ]  | 2019     | Active         | đ          |
| 092886                |                |    | 2019     | Active         | ů          |
| Affichage de 1 à 2 su | ur 2 résultats |    |          |                | ← 1 →      |

Une fois l'ensemble des licenciés sélectionnés, cliquez sur « Imprimer » pour récupérer votre roster.

Un fichier PDF va alors être téléchargé. Ouvrez-le.

Vous retrouverez alors les informations relatives à vos licenciés :

## CARDS Meyzieu Baseball Softball

Régionale 15U Baseball

Liste de licenciés pour présentation sur les compétitions

|        | 069004       CARDS Meyzieu Baseball Softball         Compétition       M         M       N° 092886         Né le :       | Catégorie de licence : Senior<br>BASEBALL 2017 - 2018          |
|--------|----------------------------------------------------------------------------------------------------|----------------------------------------------------------------|
| Mafado | 069004       CARDS Meyzieu Baseball Softball         Compétition       M         M       N°       084056         Né le : | Catégorie de licence : 18 ans et moins<br>BASEBALL 2018 - 2019 |

- Le numéro du club et son nom (Ex : 069004 CARDS Meyzieu Baseball Softball)
- La catégorie de la licence (Sénior, 18 ans et moins, etc.)
- Le type de licence (Compétition, loisir, ...)
- Le nom de la personne
- Le numéro de licence de la personne
- La date de naissance de la personne
- La discipline de la licence (Baseball, Softball, Cricket)
- La saison de la licence

C'est ce roster que vous pourrez présenter aux arbitres pour 2019.

# Assistance

## Support administratif

Les services administratifs de la Fédération sont disponibles pour toute question relative à la prise de licences, au renouvellement, aux mutations, aux extensions de licences.

Deux possibilités pour contacter la Fédération :

- Par email : licences@ffbs.fr
- Par téléphone : 01 44 68 89 37

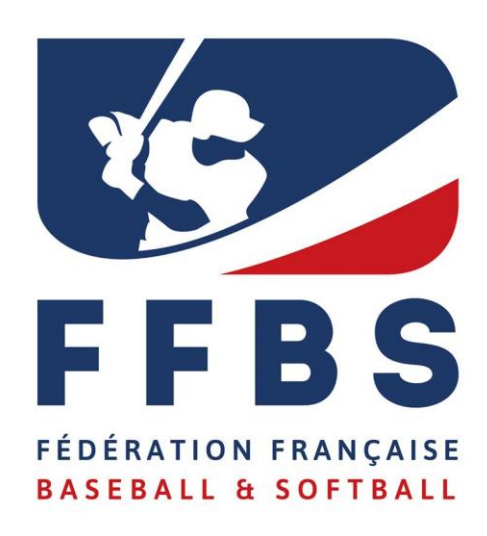

### Fédération Française de Baseball et Softball 41 rue de Fécamp 75012 PARIS T : 01 44 68 89 30 F: 01 44 68 96 00 communication@ffbs.fr www.ffbs.fr